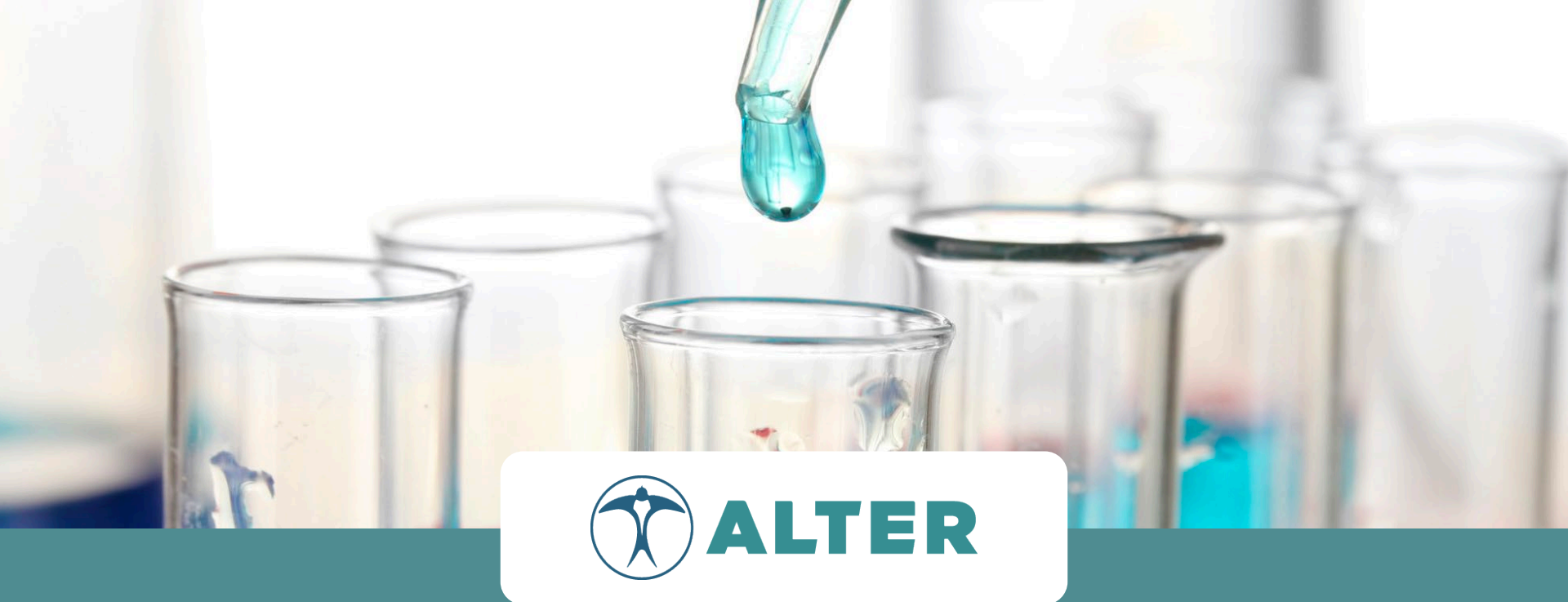

### 2022-2023

## **ALTER** Nous Continuons Avec Vous

Plataforma de incentivos y fidelización

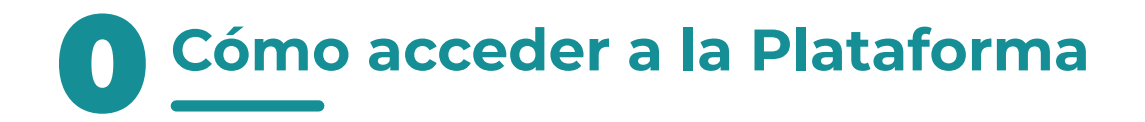

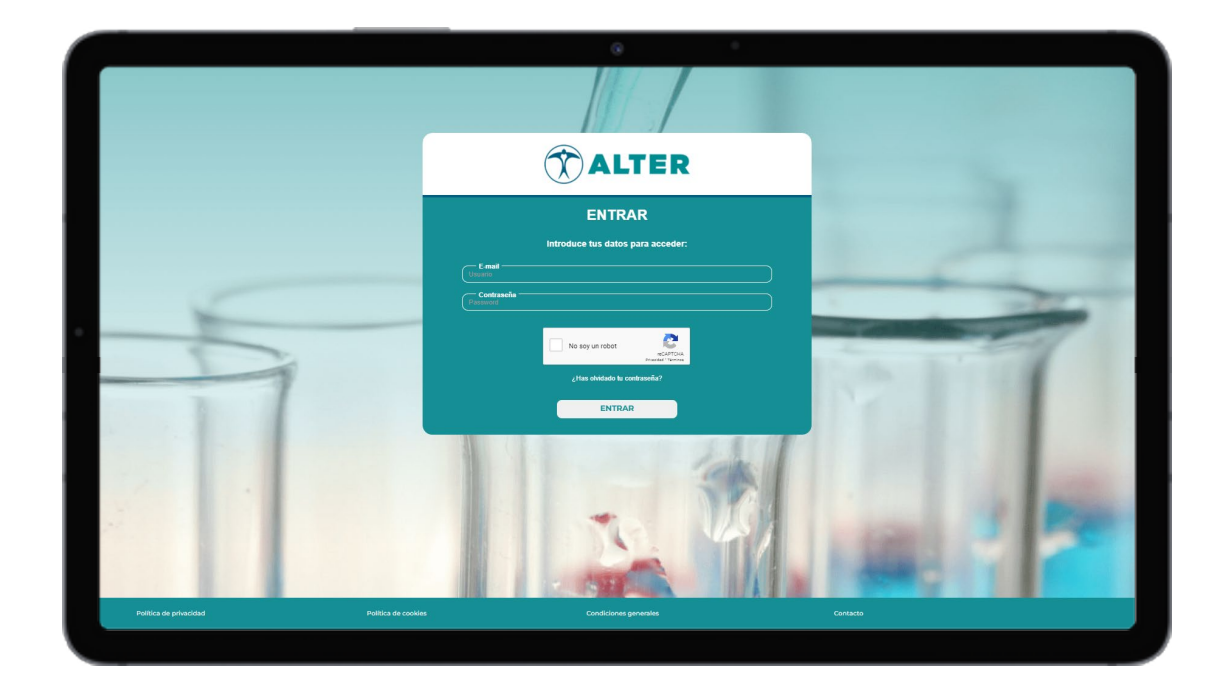

#### Recibirá un correo electrónico de bienvenida tan pronto como se cree su perfil.

Para futuros accesos, guarde el enlace de la plataforma: Alter (nouscontinuonsavecvous.fr)

O escanear el código QR:

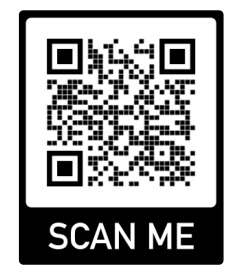

Para acceder es necesario poner tu nombre de usuario y la contraseña que

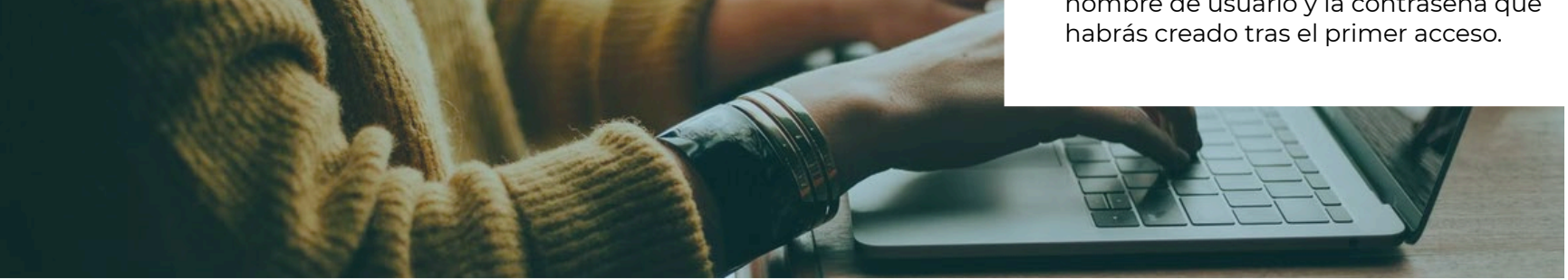

#### **Farmacia**

| ALTER                  | Farmacia          | S                                  |                                  |                |                         |               | 1             | NJEVA FARMA      | CIA     |
|------------------------|-------------------|------------------------------------|----------------------------------|----------------|-------------------------|---------------|---------------|------------------|---------|
|                        | CIP               | Farmacia                           | Comercia                         | I              | (                       | BUSCAR        |               | REINCIAR FILT    | 105     |
|                        | Código CIP        | Farmacia                           | E-mail                           | Teléfono movil | Localidad               | Provincia     | Cod. Ka       | Importe asignado | Accione |
|                        | 2274521           | PHARMACIE LE COENT                 | Leccent aurele@gmail.com         | 0688979698     | ROSTRENEN               | Côles D'Armor | DP Lorient    | 677 E            | • 🗆 🖬   |
| Tarietas               | 2264419           | SELARL PHARMAGIE LAWSON            | jordan 11 Jawson @gmail.com      | 0000000000     | Versalles               | Yvelines      | OP Paris Nord | 0 €              | • := •  |
|                        | 2205657           | SELARL PHARMACIE PLASSON           | plassorpharmacie@gmail.com       | 0000000000     | Versailles              | Yvelines      | DP Paris Nord | 0 €              | • ::: • |
|                        | 2205458           | SELARL PHARMACIE RAFAEL            | dr_marcearraf@hotmail.com        | 0000000000     | Versailles              | Yvelines      | DP Paris Nord | 0 €              | • 🗄 🖷   |
| Repartir saldo         | 2205374           | PHARMAGE PELLEGRIN                 | annehuneau@gmail.com             | 0000000000     | Saint-Leger-En-Yvelines | Yvelines      | DP Paris Nord | 06               | • 🗄 🖷   |
|                        | 2205369           | SELARL PHARMACIE PASMANT-PERILLEUX | ipasmantmperileux@gmail.com      | 0000000000     | Saint-Germain-En-Laye   | Yvelines      | DP Paris Nord | ٥€               | • 🗄 🖷   |
| Administradores        | 2205023           | PHARMACIE COMPAGNE                 | pharmacie compagne@free fr       | 000000000      | Saint-Cyr-L'Ecole       | Yvelines      | DP Paris Nord | 0.6              | • ::: • |
|                        | 2204852           | PHARMACIE CHOUCROUN                | pharmaciechoucroun@orange.tt     | 0000000000     | Maisons-Laffitte        | Yvelines      | DP Paris Nord | 0 €              | • 🗄 🖷   |
|                        | 2204391           | SELARL PHIE DU CTRE CAIL ESPACE    | pharmacie espace@wanadoo.fr      | 0000000000     | Les Mureaux             | Yvelines      | DP Paris Nord | 0€               | • 🗄 🖷   |
|                        | 2203927           | SELARL PHARMACIE WOLF              | pharmaciewolf@yahoo.fr           | 0000000000     | Le Vesinet              | Yvelines      | DP Paris Nord | 0 €              | • ::: • |
| Cerrar sesión          | 2040309           | PHARMACIE DE ST LEGER              | DENIS DOUCHARD@WANADOO FR        | 0000000000     | Dezona                  | Yvelines      | DP Paris Nord | 0€               | • := •  |
|                        | 2014053           | PHARMACIE PRINCIPALE DE BEZONS     | pharma principale95870@gmail.com | 0000000000     | Bezons                  | Vvelines      | DP Paris Nord | 0 €              | • 🗄 🖷   |
|                        | Cessarger table 🔒 |                                    |                                  |                |                         |               |               |                  |         |
| Política de orivacida: | 4                 | Política de cookies                | Condiciones Cenerales            |                | Manual                  |               | Contacto      |                  |         |

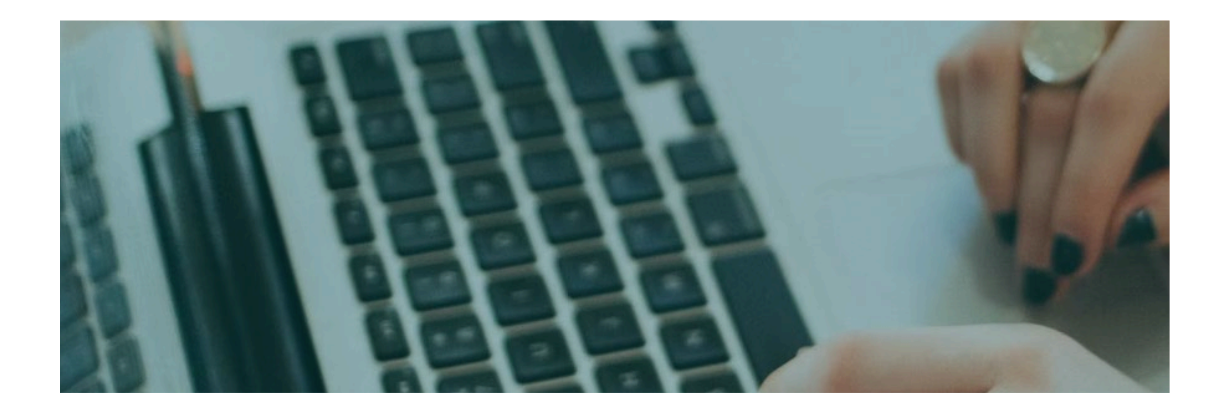

En este menú se muestra el listado de farmacias que están creadas en la plataforma.

Cada farmacia estará asociada a un comercial para mejorar el control. Para agilizar la búsqueda de perfiles concretos se han habilitado los siguientes buscadores:

-CIP: que le permite buscar farmacias por su código de identificación único.

-Farmacia: que permite buscar por el nombre de la farmacia.

-Comercial: permite filtrar todas las farmacias de un único perfil de comercial.

También están disponible tres acciones:

- • • : permite acceder al detalle de la farmacia y revisar todos sus datos, así como el histórico de incentivos de cargas de tarjetas.

- 📑 : permite acceder a los datos de la farmacia y modificarlos.

- • • : permite activar/desactivar el perfil de la farmacia, y evitar que reciba nuevos incentivos y/o que se carguen nuevas tarjetas. El saldo que tiene pendiente en su perfil, queda congelado, hasta que se reactive el perfil.

# Farmacia

| TALTER          | Farmacias |                                                        |  |
|-----------------|-----------|--------------------------------------------------------|--|
| Farmacias       |           | Aña de farmacia                                        |  |
| Incentivos      |           | Habilitado     Contercial     Orección Fiscal          |  |
| Tarjetas        |           | Localidad Código Postal Ain (Reglenduvergne ähtere A v |  |
| Repartir saldo  |           | Telefono movil Email                                   |  |
| Administradores |           | CANCELAR                                               |  |
| Comerciales     |           |                                                        |  |
| Cerrar sesión   |           |                                                        |  |

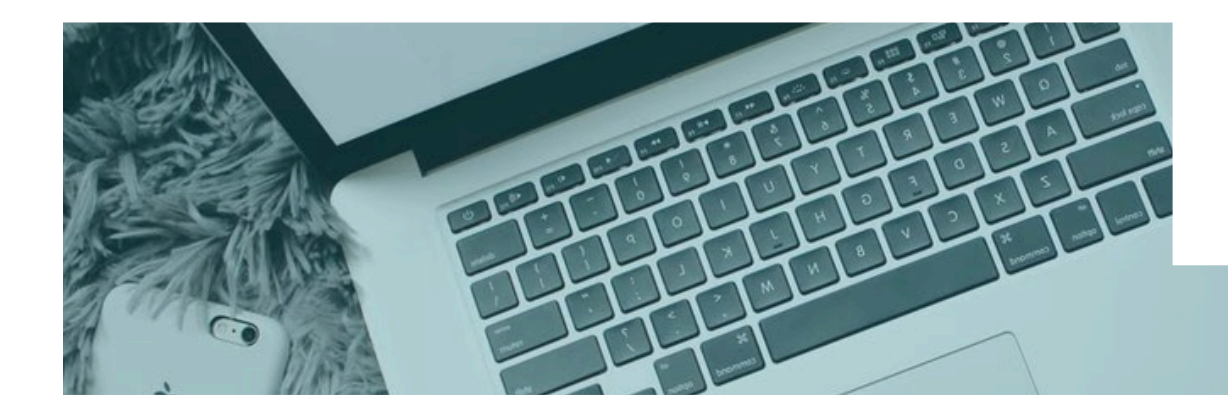

Para crear una nueva farmacia solo hay que clicar en el botón "Nueva Farmacia" y rellenar los siguientes campos:

- Farmacia: Nombre del negocio.
- Código CIP: ID único de farmacia.
- Comercial.
- Dirección Fiscal.
- Localidad.
- Código postal.
- Provincia.

- Teléfono móvil del representante de la farmacia.

- E-mail del representante de la farmacia.

Una vez rellenados todos los campos clicamos en "**Guardar**".

## **1.2** Detalle de la farmacia

| <b>A</b>                                                                                                    |                           |       |                                   |                        |                    |                |
|----------------------------------------------------------------------------------------------------|---------------------------|-------|-----------------------------------|------------------------|--------------------|----------------|
| X) ALTER                                                                                                    |                           |       |                                   |                        |                    |                |
|                                                                                                    |                           |       |                                   |                        |                    |                |
|                                                                                                    |                           |       | Detall                            | e Farmacia             |                    |                |
| Farmacias                                                                                                    | - Datos fiscales          |       |                                   |                        |                    |                |
|                                                                                                    | Chillion CIR              |       | 2274521                           | Exempleia              | PHARMACIE LE COENT |                |
| Incentivos                                                                                                    | Dirección Fiscal:         |       | ZONE DE LAN OGE                   | Provincia:             | Côtes D'Armor      |                |
|                                                                                                    | Localidad:                |       | ROSTRENEN                         | Código Postal:         | 22110              |                |
|                                                                                                    | Comercial:                |       | DP Lorient Karoel@grupo-alter.com |                        |                    |                |
| Tarjetas                                                                                                    | Habilitar/ Deshabilitar   |       |                                   |                        |                    |                |
|                                                                                                    | - Datos representante     |       |                                   |                        |                    |                |
| Repartir saldo                                                                                                   | E-mail:                   |       | Leccent aurelie@gmail.com         | Teléfono movil:        | 0685070608         |                |
| and the second second second second second second second second second second second second second second second | - Datos Saldo             |       |                                   |                        |                    |                |
| Administradores                                                                                                  | Saldo total asignado:     |       | 077 <b>6</b>                      | Saldo total repartido: | 077 C              |                |
|                                                                                                    | Saldo disponible:         |       | 24                                | Saldo Caducado:        | 0 K                |                |
| Comerciales                                                                                                    |                           |       |                                   |                        |                    |                |
|                                                                                                    |                           |       |                                   |                        |                    | REPARTIR SALDO |
|                                                                                                    | - Histórico de Incentivos |       |                                   |                        |                    |                |
| Cerrar sesión                                                                                                    | Fecha                     | Saldo | Observa                           | iciones internas       | Estado             | Acciones       |
|                                                                                                    | 06/08/2023                | 136 € |                                   | MAYO                   | Activado           | •              |
|                                                                                                    | 11/05/2023                | 63 K  |                                   | RFT1                   | Activado           | •              |
| Dalitics de artuscidad                                                                                           | Dalitica da conkias       |       | Constitution Constitution         | Manual                 | 6                  | 114700         |

Accediendo al detalle de la farmacia, se puede consultar:

-Datos fiscales de la farmacia.

-Datos del representante de la farmacia.

-Saldo total asignado, distribuido, disponible y vencido.

-El historial de incentivos que se han otorgado.

-El historial de tarjetas físicas y mobile asociadas y cargadas.

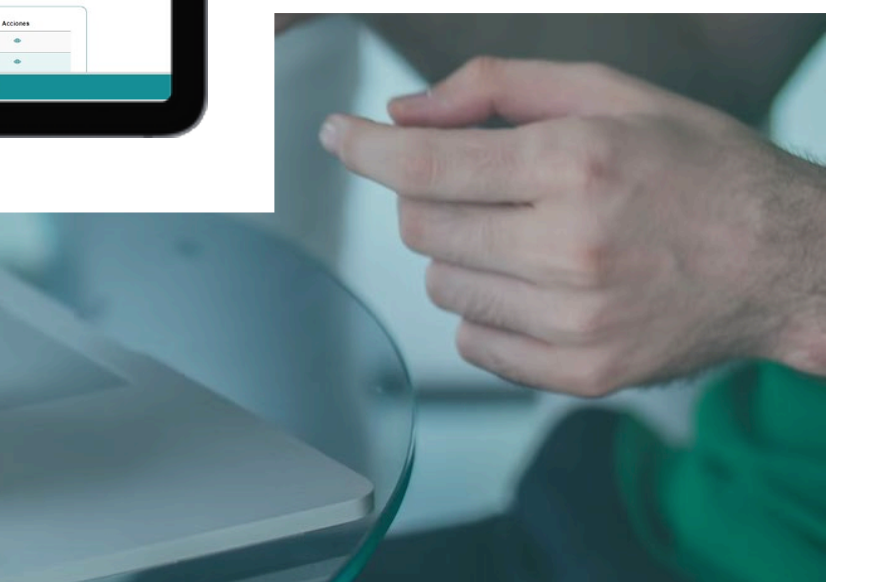

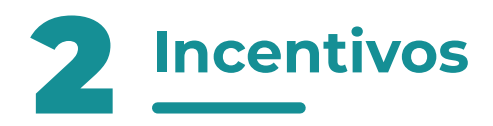

| Ø | ALTER                | Ince       | ntivos                             | 004                          | Total cargado: 2       | 8.016,00C     |                | Diterei        | sevilation 6.006       |                                        | Also                   | MAR INCENTIV |          |
|---|----------------------|------------|------------------------------------|------------------------------|------------------------|---------------|----------------|----------------|------------------------|----------------------------------------|------------------------|--------------|----------|
|   | Farmacias            | Repartido  | 28.016,00 €<br>de repartir: 0,00 € |                              | iotal permiente.       | 0,000         |                | Total -        | anutatio. <b>0,000</b> |                                        |                        |              |          |
|   | Incentivos           | Caducado   | ( 0,00 K                           |                              | e                      | Hasta         |                | e Estado       |                        | - BURCAR                               |                        | RESET        |          |
|   | Tariotae             | Fecha      | Cédigo CIP                         | Fermacia                     | Localided              | Provincia     | Saldo Asignado | Saldo Restante | Fecha de caducidad     | Cornercial                             | Observaciones internas | Estado       | Acciones |
|   | 10.90.000            | 19/06/2023 | 2005105                            | PHARMACIE LA HAINAUD         | Erree                  | Mayenne       | 636            | 06             | 19/06/2024             | DP Lorient - fdarcel@grupo-alter.com   | RFT1 RECTIF            | Activado     | ۰        |
|   |                      | 16/06/2023 | 2267399                            | PHARMACIE DU VIADUC          | Villers-Bocage         | Calvados      | 600E           | 0E             | 16/06/2024             | DP Normandie - Jegros@grupo-alter.com  | MAYO                   | Activado     | ۰        |
|   | Repartir saldo       | 16/06/2023 | 2182394                            | PHARMACIE DE BOULOIRE        | La Milesse             | Sarhe         | 3306           | 06             | 16/06/2024             | DP Normandie - jiegros@grupo-alter.com | MAYO                   | Activado     | •        |
|   |                      | 16/06/2023 | 2135040                            | PHARMACIE DE CERISY LA FORET | Cerisy-La-Foret        | Manche        | 1836           | oe             | 16/06/2024             | DP Normandie - Jegros@grupo-alter.com  | MAYO                   | Activado     | •        |
|   | Administradores      | 16/06/2023 | 2090639                            | PHARMACIE DU PARVIS          | Evreux                 | Eure          | 3794           | ot             | 16/06/2024             | DP Normandie - Jegros@grupo-alter.com  | MAYO                   | Activado     | ۰        |
|   |                      | 16/06/2023 | 2075390                            | SELARL PHARMACIE DE LA MER   | Herosville-Saint-Clair | Calvados      | 3004           | OE             | 16/06/2024             | DP Normandie - Jegros@grupo-alter.com  | MAYO                   | Activado     | •        |
|   |                      | 16/06/2023 | 2036880                            | PHARMACIE GESLIN             | Boutoire               | Sarthe        | 634E           | ot             | 16/06/2024             | DP Normandie - Jegros@grupo-alter.com  | MAYO                   | Activada     | ۰        |
|   | Comerciales          | 06/06/2023 | 2279954                            | SELARL PHARMACIE BILLANT     | Vannes                 | Morbihan      | 816            | 0E             | 06/06/2024             | DP Lorient - Idarcel@grupo-aller.com   | MAYO                   | Aclivedo     | ٠        |
|   |                      | 06/06/2023 | 2274521                            | PHARMACIE LE COENT           | ROSTRENEN              | Côtes D'Armor | 1366           | 06             | 06/06/2024             | DP Lorient - fdarcel@grupo-alter.com   | MAYO                   | Activado     | •        |
|   | 0                    | 06/06/2023 | 2249453                            | PHARMACIE DU CHATEAU         | Les Herbiers           | Vendée        | 1196           | oe             | 06/06/2024             | DP Nantes - clegal@grupo-atter.com     | MAYO                   | Activado     | ۰        |
|   | Cerrar sesion        | 06/06/2023 | 2159763                            | PHARMACIE MAUGUIT            | Argentan               | Ovne          | 3000           | 06             | 06/06/2024             | DP Normandie - Jegros@grupo-alter.com  | MAYO                   | Activado     | ۰        |
|   |                      | 06/06/2023 | 2159737                            | PHARMACIE NIARD              | Argentan               | Orne          | 1496           | oe             | 06/06/2024             | DP Normandie - Jegros@grupo-alter.com  | MAYO                   | Activado     | ٠        |
|   | Dubina da refuscidad |            |                                    | Dalitica da contina          |                        | Condiciones   | Constalies     |                | Manual                 | Contarto                               |                        |              |          |

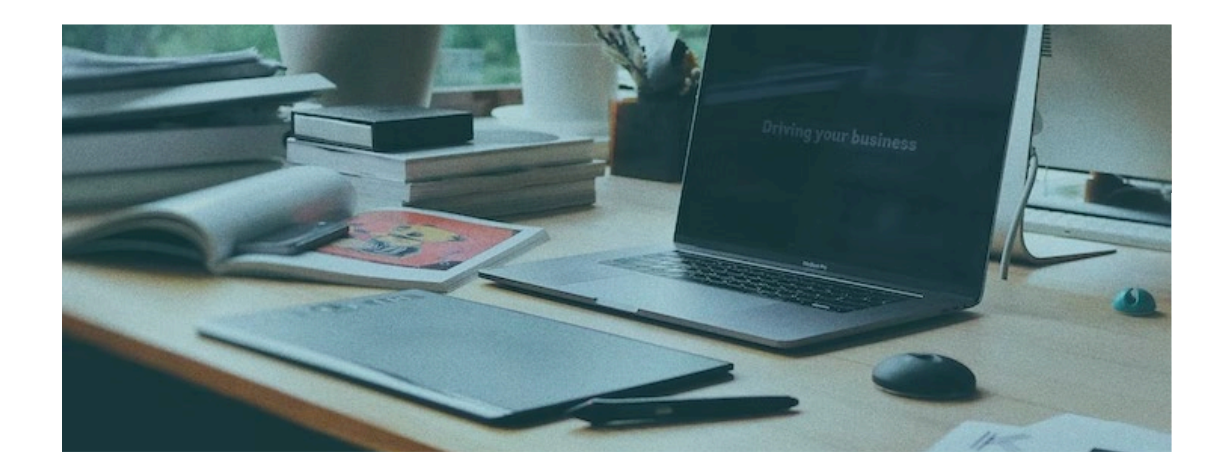

En este menú será posible revisar los incentivos asignados a todas las farmacias. En la parte superior será posible revisar el total de los incentivos cargados, divido por:

- **Activo**: el saldo ya está asociado al perfil de la farmacia y se puede repartir. Este saldo se divide en:

- Repartido: ya cargado en tarjetas Mobile o Físicas.
- Pdte de repartir: que aún no ha sido
- repartido en tarjetas Mobile o Físicas.
- Caducado: saldo que no ha sido

repartido en 12 meses desde su activación y ha expirado.

-**Pendiente**: aún no se ha asociado al perfil de la farmacia, se hará de manera automática transcurrido un plazo de 24 horas, o de manera manual, clicando en el botón de activación.

- **Anulado**: la carga se ha anulado manualmente en las 24 horas previas a su activación automática.

Se muestra:

- Fecha de creación.
- CIP farmacia.
- Nombre farmacia.
- Saldo asignado: el importe total del incentivo.
- Saldo restante: el importe que queda pendiente de distribuir.
- Fecha caducidad del saldo.
- Comercial asociado a la farmacia.
- Observaciones internas: comentario
- asociado a la carga del incentivo. - Estado:

  - Pendiente. - Activo.
  - ACLIVO.
  - Anulado.

Se pueden filtrar los datos buscando por:

- Farmacia.
- Fechas de creación desde-hasta.
- Estado del incentivo (activo/pendiente/ anulado).

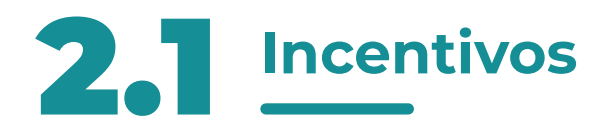

| ſ |                        | 0 <sup>1</sup>                                                                                                    |  |
|---|------------------------|----------------------------------------------------------------------------------------------------|--|
|   | ALTER                  | Asignar Incentivos                                                                                                    |  |
|   | Farmacias              | Manual E-ritrope                                                                                                    |  |
|   | Incentivos             | C Farmacia Saldo a asignar                                                                                                    |  |
|   | Tarjetas               | Concernance Concernance Concer |  |
|   | Repartir saldo         |                                                                                                    |  |
|   | Administradores        |                                                                                                    |  |
|   | Comerciales            |                                                                                                    |  |
|   | Cerrar sesión          |                                                                                                    |  |
|   | Politica de privacidad | Política de cookles Condiciones Generales Manual Contacto                                                                                                    |  |
|   |                        |                                                                                                    |  |

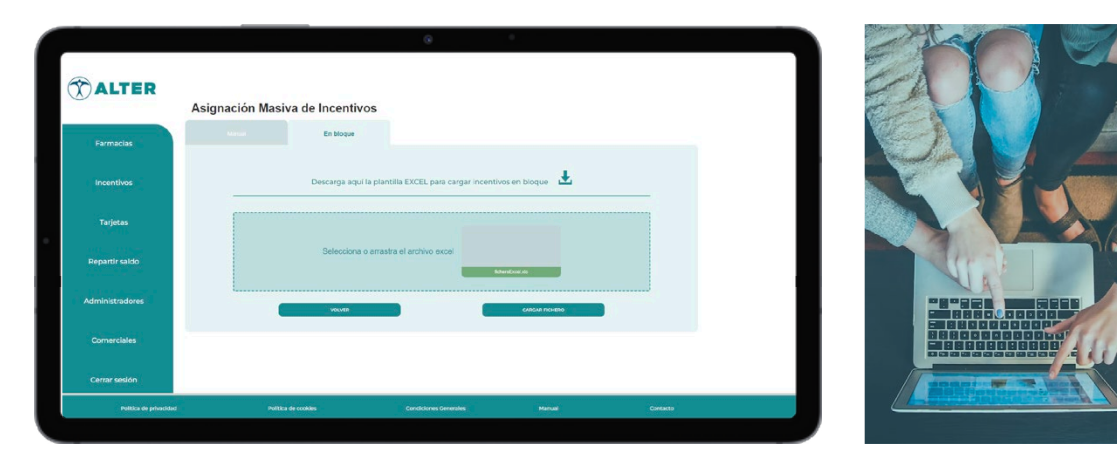

Para asignar incentivos a las farmacias hay que clicar en el botón "ASIGNAR INCENTIVO", y se puede realizar de dos maneras distintas:

- **Manual**: se puede asignar saldo a una sola farmacia indicando el importe a otorgar y la observación relativa a la carga.

- En bloque: se permite asignar saldo a más de una farmacia al mismo tiempo. Descargando la plantilla en Excel con los CIPs de las farmacias, sólo tenemos que poner el saldo a otorgar y la observación relativa a la carga. Una vez completado el fichero, se tiene que ejecutar en la plataforma que nos devuelve un mensaje resumiendo los incentivos que se crearán. Cuando se termine el proceso de carga tendremos 24 horas para que se otorguen automáticamente los incentivos, este plazo de tiempo podremos anularlos o forzar el proceso de validación clicando en los botones.

**IMPORTANTE:** la plataforma **no acepta importes con decimales**. Cuando se suba un importe con decimales, la plataforma de manera automática realizará el redondeo del mismo.

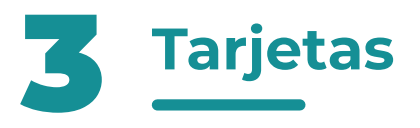

| ALIER           |                  |         |             |                                         |                |                |                 |                  |            |         |
|-----------------|------------------|---------|-------------|-----------------------------------------|----------------|----------------|-----------------|------------------|------------|---------|
|                 | Tarjetas         |         |             | 0-                                      |                |                | AÑADIP TARIETAS |                  | ASIGNAD TA | RHITAS  |
|                 | D Total activada | . 100   |             | Tarjetas totales: 169                   | D Total anulad | ar: 0          | Dr              | A sebenoise lete |            |         |
|                 | Física: 54       | 3. 192  |             | <ul> <li>Total pendientes. 0</li> </ul> | Total anulau   | as. 0          |                 | otal asignadas.• |            |         |
|                 | Mobile: 115      |         |             |                                         |                |                |                 |                  |            |         |
|                 | Estado           |         | ~ Formato — | v) ( ID Tarjeta                         | Farmacia —     |                | Bascar          |                  | Reinkier I | illeros |
|                 | ID Tarjeta       | Formato | Cédigo CIP  | Fermacia                                | Saldo cargado  | Fecha de carga | Alias tarjeta   | Procesada        | Estado     | Accie   |
|                 | 41749            | Mobile  | 2005105     | PHARMACIE LA HAINAUD                    | 636            | 19/05/2023     | RFT1 RECTIF     | si               | Activa     | - 4     |
| Tarjetas        | FBJ06            | Física  | 2267399     | PHARMACIE DU VIADUC                     | 2036           | 16/05/2023     | MAYO            | 51               | Activa     | •       |
|                 | ZDN54            | Písica  | 2267399     | PHARMACIE DU VIADUC                     | 2036           | 16/06/2023     | MAYO            | 51               | Activa     | •       |
| Repartir saldo  | CI843            | Física  | 2267399     | PHARMACIE DU VIADUC                     | 2024           | 16/06/2023     | MAYO            | Si               | Activa     | •       |
|                 | QCG94            | Física  | 2182394     | PHARMACIE DE BOULOIRE                   | 1656           | 16/06/2023     | MAYO            | Si               | Activa     | •       |
|                 | KSK85            | Física  | 2182394     | PHARMACIE DE BOULOIRE                   | 165ť           | 16/05/2023     | MAYO            | SI               | Activa     |         |
| Administradores | H2709            | Física  | 2135040     | PHARMACIE DE CERISY LA FORET            | 1026           | 16/05/2023     | MAYO            | 91               | Activa     |         |
|                 | YPY35            | Física  | 2090639     | PHARMACIE DU PARVIS                     | 1906           | 16/06/2023     | MAYO            | Si               | Adiva      |         |
| Comerciales     | ZEF07            | Física  | 2030639     | PHARMACIE DU PARVIS                     | 1896           | 16/05/2023     | MAYO            | 51               | Activa     | •       |
|                 | 21.005           | Fisica  | 2075390     | SELARL PHARMACIE DE LA MER              | 19.66          | 16/06/2023     | MAYO            | Si.              | Acliva     |         |
|                 | OXC81            | Física  | 2075390     | SELARL PHARMACIE DE LA MER              | 1946           | 16/05/2023     | MAYO            | 51               | Activa     |         |
| Cerrar sesión   | UWM71            | Física  | 2036880     | PHARMACIE GESLIN                        | 2116           | 16/05/2023     | MAYO            | Si               | Activa     |         |
|                 |                  |         |             |                                         |                |                |                 |                  |            |         |

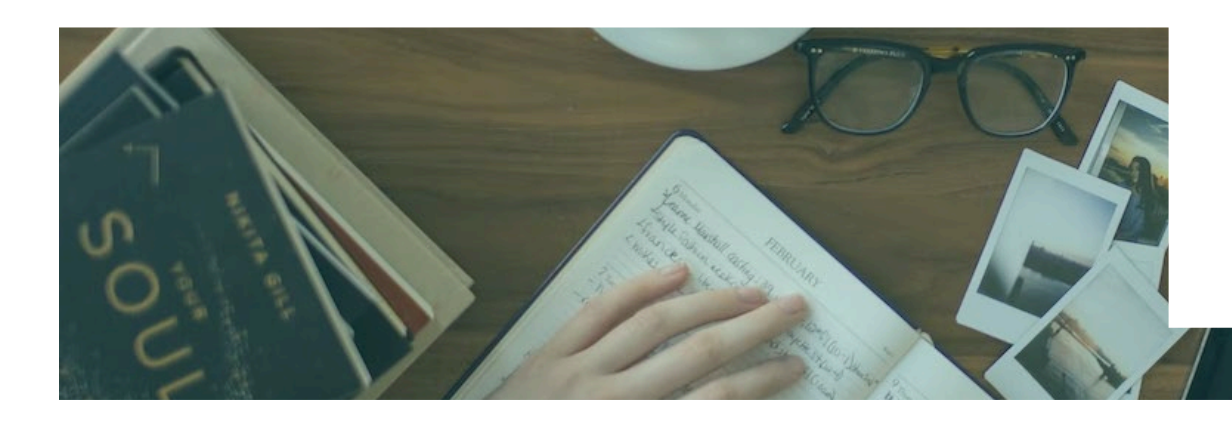

En el menú de tarjetas está disponible la información de las MC físicas que han sido creadas en la plataforma y su estado:

- **Pendiente de asignar**: la tarjeta está libre, y no está asociada a ninguna farmacia.

- **Asignada**: la tarjeta ya está asociada una farmacia, pero no se le ha cargado el saldo.

- **Anulada**: la tarjeta ha sido cancelada.

- **Activa**: la tarjeta pertenece a una farmacia y se le ha cargado saldo. En el listado aparecerán también las MC Mobile, que se han generado al repartir el saldo.

A tener en cuenta:

- La **MC Física** puede ser cargada con un importe <u>mínimo de **5**€</u> y <u>máximo</u> <u>de **250€**</u>.

- La **MC Mobile** puede ser cargada con un importe <u>mínimo de **5€**</u> y <u>máximo de **200 €**</u>.

Cada MC Física viene acompañada con una carta en la que se explican todas las dudas que pueden surgir al usuario y toda la información necesaria sobre su uso y limitaciones.

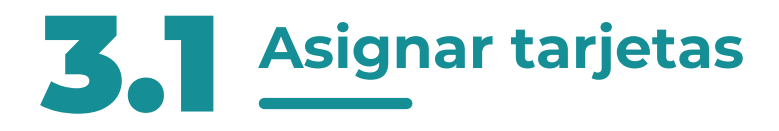

| Secure   Summary   Summary   Secure Same   Concretions   Concretions   Concretions                                                                                                    |                        | e *                                                                  |  |
|----------------------------------------------------------------------------------------------------|------------------------|----------------------------------------------------------------------|--|
| Farmacias   Incentivos   Tarjetas   Repartir saldo   Administradores   Correctoiles   Cerrar sesión                                                                                                    | <b>ALTER</b>           | Asignar Tarjetas                                                     |  |
| Incentivos   Tarjotas   Repartir saldo   Administradores   Correctoles   Cerrar sesión                                                                                                    | Farmacias              | Descarga aqui la plantilla EXCEL para asignar tarjetas en bloque 🛛 🕹 |  |
| Tarjetas   Repartir saldo   Administradores   Cornerciales   Cerrar sesión                                                                                                    | Incentivos             |                                                                      |  |
| Repartir saldo Administradores Cornerciales Cerrar sesión                                                                                                    | Tarjetas               | Selecciona o arrastra el archivo excel                               |  |
| Administradores<br>Comerciales<br>Cerrar sesión                                                                                                    | Repartir saldo         |                                                                      |  |
| Correrciales Cerrar sosión                                                                                                    | Administradores        |                                                                      |  |
| Cerrar sesión                                                                                                    | Comerciales            |                                                                      |  |
| A REAL PROVIDED AND THE PROPERTY OF THE PROPERTY OF THE PROPER | Cerrar sesión          |                                                                      |  |
| Politica de privacidad Politica de cookies Condiciones Generales Marual Contacto                                                                                                    | Politica de privacidad | Politica de cookles Condiciones Cenerales Manual Contacto            |  |

Para poder asociar las tarjetas a los perfiles de las farmacias es necesario clicar en el botón de "**ASIGNAR TARJETAS**". Nos llevará a la página para poder descargar el Excel con la información de todas las tarjetas libres. Sólo tendremos que poner el CIP de las farmacias que queremos asociar y volver a tramitar el fichero. Una vez realizado el proceso de manera correcta, las tarjetas ya estarán asociadas al perfil de la farmacia para poder ser cargadas.

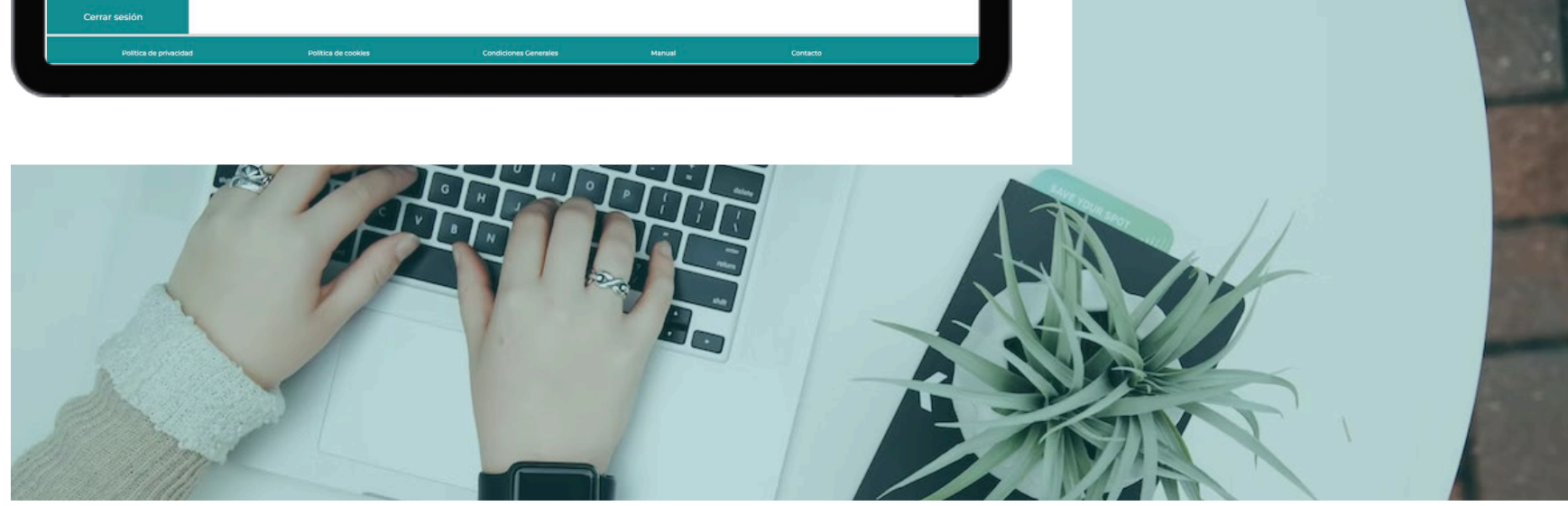

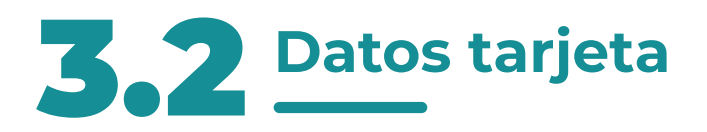

| Fermacias       | Tarjetas   | is: 155 |            | <ul> <li>Tarjetas totales: 168</li> <li>Total pendientes: 0</li> </ul> | 🔒 Total anulada | s. 0           | ARADIR TARDETAS | Total asignadas: 13 | ASIGNAB TA | ADETAS  |
|-----------------|------------|---------|------------|------------------------------------------------------------------------|-----------------|----------------|-----------------|---------------------|------------|---------|
| Incentivos      | Estado     |         | - Formato  | v) (- 10 Tarjeta                                                       | Farmacia —      |                | Descar          |                     | Reiniciar  | Filtros |
|                 | ID Tarjeta | Formato | Código CIP | Farmacia                                                               | Saldo cargado   | Fecha de carga | Alias tarjeta   | Procesada           | Estado     | Acci    |
|                 | 41500      | Mobile  | 2094408    | PHARMACIE DU CENTRE                                                    | 2006            | 06/06/2023     | MAYO            | Si                  | Activa     | • •     |
| ranjetas        | 41497      | Mobile  | 2094408    | PHARMACIE DU CENTRE                                                    | 2006            | 06/06/2023     | MAYO            | s                   | Activa     | • •     |
|                 | 41404      | Mobile  | 2094405    | PHARMACIE DU CENTRE                                                    | 2016            | 06/06/2023     | MAYO            | \$1                 | Activa     | - •     |
| Repartir saldo  | 41491      | Mobile  | 2005105    | PHARMACIE LA HAINAUD                                                   | 214             | 06/06/2023     | MAYO            | 51                  | Active     | ••      |
|                 | 41400      | Mobile  | 2005105    | PHARMACIE LA HAINAUD                                                   | 2006            | 06/06/2023     | MAYO            | 91                  | Activa     | - 4     |
|                 | 41405      | Mobile  | 2005105    | PHARMACIE LA HAINAUD                                                   | 2006            | 06/06/2023     | MAYO            | 51                  | Activa     | - *     |
| Administradores | CKV20      | Física  | 2267399    | PHARMACIE DU VIADUC                                                    | 824             | 25/05/2023     | RFT1            | Si                  | Activa     | •       |
|                 | EHC54      | Física  | 2182394    | PHARMACIE DE BOULOIRE                                                  | 1316            | 25/05/2023     | RFT1            | Si                  | Activa     | •       |
| Comerciales     | NGW49      | Física  | 2182394    | PHARMACIE DE BOULOIRE                                                  | 1306            | 25/05/2023     | RFT1            | 51                  | Activa     | •       |
|                 | NUT99      | Física  | 2135040    | PHARMACIE DE CERISY LA FORET                                           | 1126            | 25/05/2023     | RFT1            | Si                  | Activa     | •       |
|                 | MML52      | Física  | 2135040    | PHARMACIE DE CERISY LA FORET                                           | 100€            | 25/05/2023     | RFT1            | si                  | Activa     | •       |
| Cerrar sesión   | VTR12      | Fisica  | 2090539    | PHARMACIE DU PARVIS                                                    | 165€            | 25/05/2023     | RFT1            | 5                   | Activa     |         |

Según el tipo de tarjeta, Física o Mobile, podemos realizar una de las siguientes acciones:

Acceder al ALIAS de la tarjeta y puedes modificarlo.

Reenviar el SMS al farmacéutico si es una tarjeta MC Mobile.

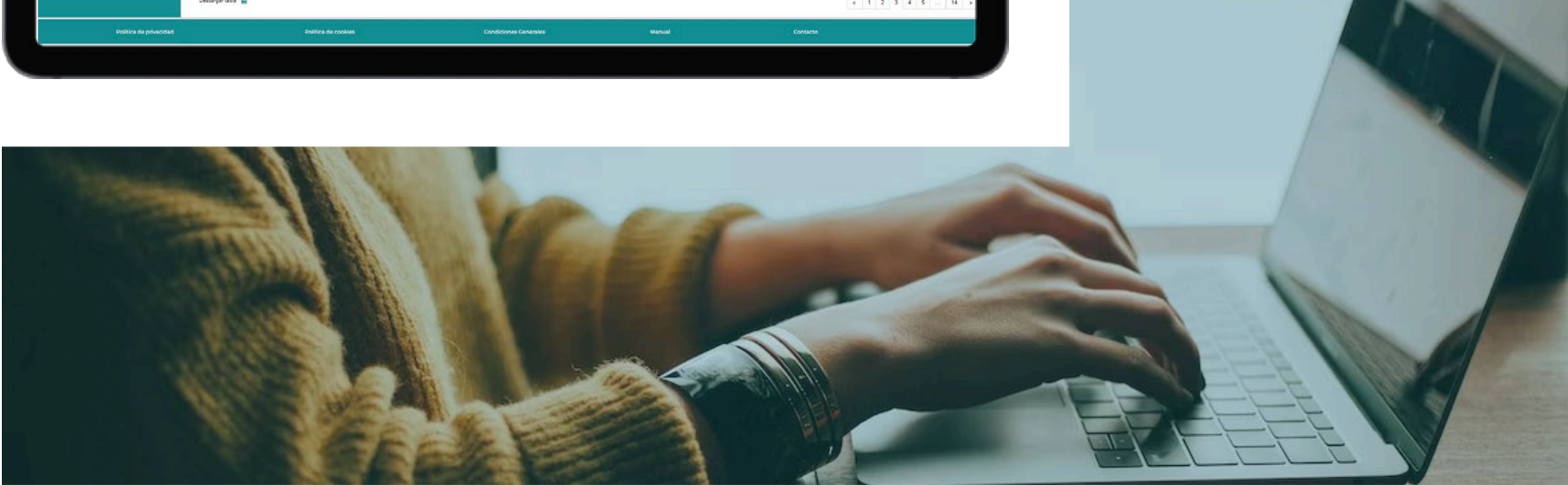

# **3.2.1** Detalle tarjetas

| Farmacias                                                                                                    | Tarjetas                                 |                                     |                                            |                               |
|----------------------------------------------------------------------------------------------------|------------------------------------------|-------------------------------------|--------------------------------------------|-------------------------------|
| Incentivos                                                                                                    | ID tarjeta:<br>Fecha de carga:<br>Allas: | ALTRODOIRCIZTUAZ<br>1805223<br>RFT1 | Fecha de caducidad:<br>Importe:<br>Estado: | 01002024<br>113.004<br>attive |
| Tarjetas                                                                                                    | Côdigo CIP :<br>E-mail:                  | 2155045<br>Pharma seriay@urange P   | Farmacia:<br>Teléfono :                    | PHARMACIE DE CERISY LA PORET  |
| Repartir saido                                                                                                 | Consulta saldo                           |                                     |                                            |                               |
| Administradores                                                                                                |                                          | CONSULTS SALDO                      |                                            |                               |
| Comerciales                                                                                                    |                                          | 0                                   | ( VILLER (                                 |                               |
| The second second second second second second second second second second second second second second second s |                                          |                                     |                                            |                               |

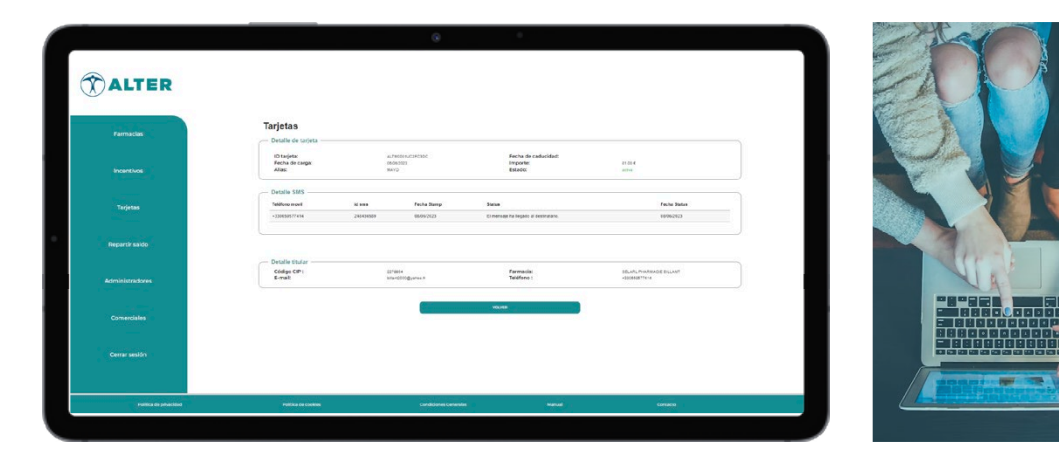

Cuando accedemos al detalle de la tarjeta, los datos que se mostrarán serán diferentes según el tipo de tarjeta:

#### Si es Física:

- Detalle de la tarjeta: ID tarjeta, fecha de caducidad, fecha de carga, importe cargado, ALIAS y estado.

- Detalle del titular: CIP farmacia, nombre, e-mail y teléfono.

- Botón de consultar saldo: este botón nos llevará a la página para consultar el saldo de la tarjeta.

#### Si es Mobile:

- Detalle de la tarjeta: ID tarjeta, fecha de caducidad, fecha de carga, importe cargado, ALIAS y estado.

- Detalle SMS: nos indica el estado de todos los SMS enviados.

- Detalle del titular: CIP farmacia, nombre, e-mail y teléfono.

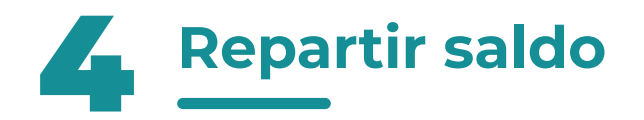

| 6 |                        |                |            | ۲                     | •      |          |
|---|------------------------|----------------|------------|-----------------------|--------|----------|
|   | ALTER                  | Repartir saldo |            |                       |        |          |
|   | Farmacias              | Manual         |            |                       |        |          |
|   | Incentivos             | Farmacia       |            |                       |        |          |
|   | Tarjetas               |                |            |                       |        |          |
|   | Repartir saldo         |                |            |                       |        |          |
|   | Administradores        |                |            |                       |        |          |
|   | Comerciales            |                |            |                       |        |          |
|   | Cerrar sesión          |                |            |                       |        |          |
|   | Politica de privacidad | Politica       | de cookies | Condiciones Generales | Manual | Contacto |
|   |                        |                |            |                       |        |          |

En este menú se distribuirá el saldo en las tarjetas Físicas y Mobile de las farmacias. Esta carga se puede realizar de dos maneras:

- **Manual**: Se reparte el saldo de una sola farmacia.

- **En bloque**: Se puede repartir el saldo de más de una farmacia a la vez. Se puede repartir "En bloque" tanto Físicas como Mobile.

**IMPORTANTE:** la plataforma **no acepta importes con decimales**. Cuando se suba un importe con decimales, la plataforma de manera automática realizará el redondeo del mismo.

|                 |                |                  | 0                                  |                |  |
|-----------------|----------------|------------------|------------------------------------|----------------|--|
| T ALTER         | Repartir saldo |                  |                                    |                |  |
| Farmacias       |                | En bloque        |                                    |                |  |
| Incentivos el   | Tipo Tanjeta   | Descarga aquí la | plantilla EXCEL para repartir said | lo en bloque 🛃 |  |
| Tarjetas        |                |                  |                                    |                |  |
| Repartir saldo  |                | Selecciona o an  | rastra el archivo excel            |                |  |
| Administradores |                | V0.149           |                                    | destitual di   |  |
| Comerciales     |                |                  |                                    |                |  |
| Cerrar sesión   |                |                  |                                    |                |  |
|                 |                |                  |                                    |                |  |

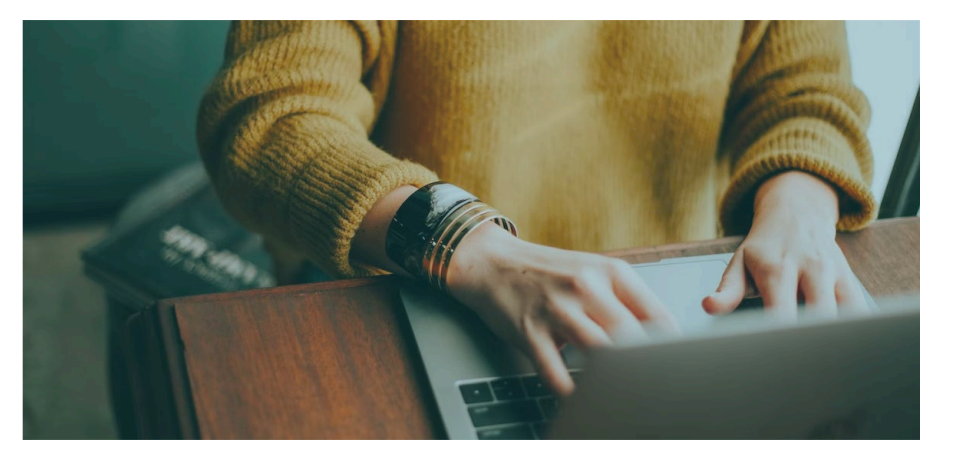

## **Generative Saldo - Manual**

|                        | 0 °                                                                                                    |            |
|------------------------|----------------------------------------------------------------------------------------------------|------------|
| <b>ALTER</b>           | Repartir saldo                                                                                                    |            |
| Farmacias              | Manual En tooge                                                                                                    |            |
| Incentivos             | Permacia                                                                                                    |            |
| Tarjetas               | 123455769 Pruebas Arranque PRO 0 € 240 €                                                                                                  |            |
| Repartir saldo         | Aplicar en Tarjeta Física:         Importe mitidime SC         Importe Malaine: 250C           Id         Uster         Allasi            | + Advan    |
| Administradores        | Solicitar Tarjeta Mobile:         Importe minime SC         Importe Maxime: 200C           Mobil destinatario         Vator         Allas | + ARADIR   |
| Comerciales            |                                                                                                    |            |
| Cerrar sesión          |                                                                                                    |            |
| Política de privacidad | Pulltica de cookies Condiciones Generales Manua                                                                                           | l Contacto |
| Politica de privacidad | Conducting Contraction Manual                                                                                                    | Contextor  |

Una vez seleccionado el reparto "Manual" se tiene que seleccionar la farmacia de la que queremos repartir el saldo en:

- **MC Física**: selecionando el ID de la tarjetas, poninendo el saldo a cargar y definiendo el "Alias" de la misma.

- **MC Mobile**: poniendo el móvil de la farmacia y el saldo a cargar y definiendo el "Alias" de la misma.

En todo momento la plataforma nos va indicar el saldo pendiente de distribuir de la farmacia.

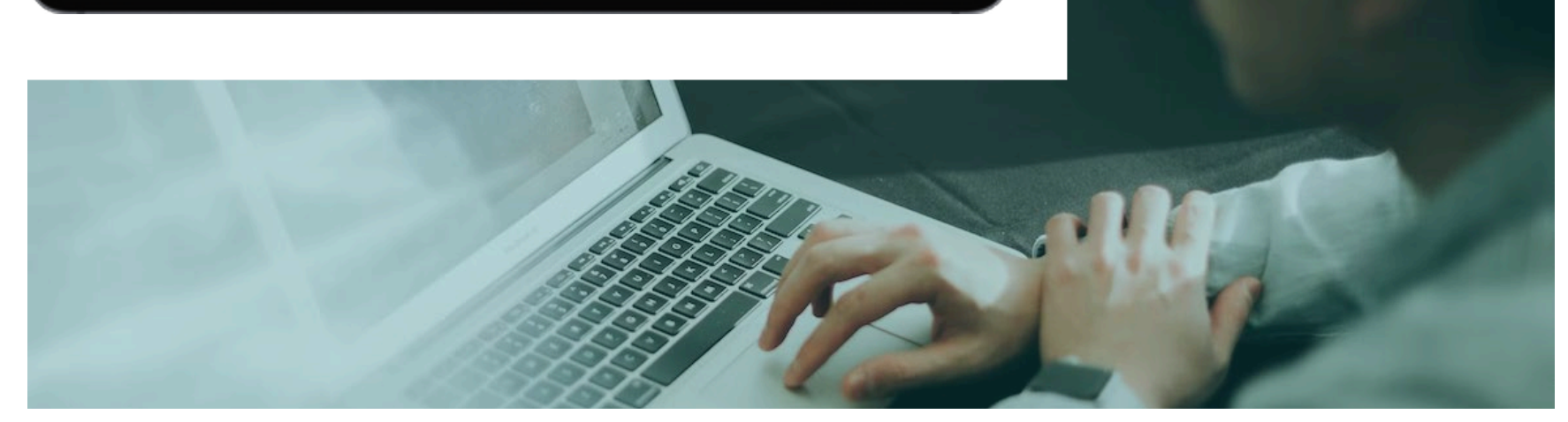

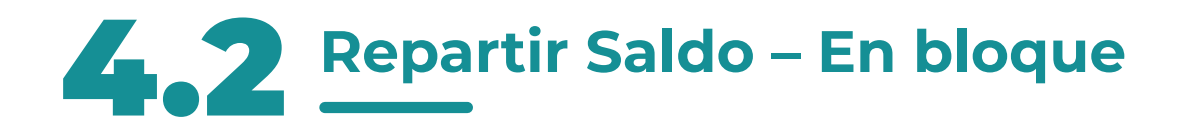

| 1 |                        | @ °                                                                      |
|---|------------------------|--------------------------------------------------------------------------|
|   | TALTER                 | Repartir saldo                                                           |
|   | Farmacias              | Maxwell En bloque                                                        |
|   | Incentivos             | Faka V<br>Descarga aquí la plantilla EXCEL para repartir saldo en bloque |
|   | Tarjetas               |                                                                          |
|   | Repartir saldo         | Selecciona o arrastra el archivo excel                                   |
|   | Administradores        | Notice to A                                                              |
|   | Comerciales            | ACUTAR CARCUM FORERO                                                     |
|   | Cerrar sesión          |                                                                          |
|   | Política de privacidad | Política de costivies Condiciones Generales Manual Contacto              |
|   |                        |                                                                          |

Una vez seleccionado el reparto "En Bloque" temenos que elegir el tipo de tarjeta:

- **MC Física**: se puede descargar el fichero Excel con el listado de las farmacias que tienen saldo y tarjetas libres. El saldo ya aparecerá repartido respetando el importe máximo y mínimo de carga por cada farmacia.

-MC Mobile: se puede descargar el fichero Excel con el listado de número de teléfono móvil de las farmacias que tienen saldo. El saldo ya aparecerá repartido respetando el importe máximo y mínimo de carga por cada farmacia.

En ambos casos, cuando el fichero esté listo para la carga, una vez ejecutado, la plataforma mostrará el resumen de los repartos a realizar, para que se pueda revisar y validar.

Parsei

Parsei

Parsei

Parsei

Parsei

Parsei

Parsei

Parsei

Parsei

Parsei

Parsei

Parsei

Parsei

Parsei

Parsei

Parsei

Parsei

Parsei

Parsei

Parsei

Parsei

Parsei

Parsei

Parsei

Parsei

Parsei

Parsei

Parsei

Parsei

Parsei

Parsei

Parsei

Parsei

Parsei

Parsei

Parsei

Parsei

Parsei

Parsei

Parsei

Parsei

Parsei

Parsei

Parsei

Parsei

Parsei

Parsei

Parsei

Parsei

Parsei

Parsei

Parsei

Parsei

Parsei

Parsei

Parsei

Parsei

Parsei

Parsei

Parsei

Parsei

Parsei

Parsei

Parsei

Parsei

Parsei

Parsei

Parsei

Parsei

Parsei

Parsei

Parsei

Parsei

Parsei

Parsei

Parsei</td

Cuando el fichero se haya ejecutado, en caso de:

 - MC Mobile: se enviarán los SMS a los números de teléfono indicados, de manera que las farmacias puedan activar sus tarjetas.
 - MC Física: se envía un correo electrónico a la dirección e-mail registrada en el perfil de la farmacia, indicando la numeración de la tarjetas y el saldo a cargar, así como la información para revisar el saldo y los movimientos de la misma.

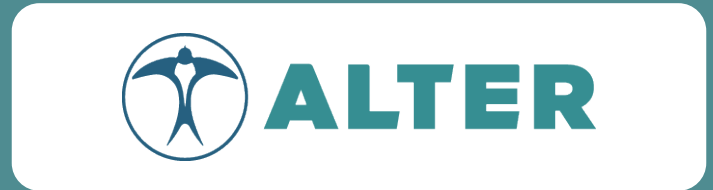

### 2022-2023

## **ALTER** Nous Continuons Avec Vous

Muchas gracias por tu atención. Para cualquier consulta puedes escribirnos a fcarbone@helloyalty.com